## Instruções gerais

Processos com instrução processual encerrada aguardando redação de sentença - SAP

No SAP, o processo fica pendente de prolação da sentença se não tiver sentença prolatada e tiver um dos trâmites abaixo:

- 1. Conclusos os autos para julgamento (proferir sentença);
- 2. Encerramento da instrução;
- 3. Aguardando Redação Sentença Audiência de Julgamento;

Isto é, caso o processo tenha conclusão para proferir sentença e encerramento da instrução, a data considerada é a da conclusão. Importante: para todos os trâmites, é considerada a data da atualização e não a data do trâmite, que pode ser lançada retroativamente.

Além disso, caso o processo tenha um dos trâmites abaixo, a data da atualização deles passa a ser considerada:

- 4. Sentença anulada;
- 5. Recebimento do TRT de Ação Trabalhista para novo julgamento;

Todos os processos em uma das condições acima são considerados processos "com instrução processual encerrada pendentes de prolação da sentença" e figuram nas listagens enviadas aos magistrados. A depender da data em que ocorreram estes trâmites, dos afastamentos dos magistrados e dos períodos de suspensão de prazo, o processo pode estar: no prazo, com atraso superior a 60 dias e com atraso superior a 90 dias (Resolução CSJT 155/2015).

No entanto, um processo que tenha um dos trâmites listados acima, mas que em data **posterior** a este trâmite, tenha um dos movimentos abaixo:

- 1. Convertido o julgamento e diligência;
- 2. Marcação de audiência de instrução ou una ou inicial;

Deixam de ser "processos com instrução processual encerrada aguardando prolação de sentença" e não aparecem mais nas listagens.

### Magistrado responsável pelo processo – SAP

O magistrado responsável pelo processo e pela possível pendência é aquele que constar no movimento "conclusos os autos para julgamento (proferir sentença)." Caso não exista o movimento de conclusão, o magistrado considerado é aquele que realizou a última audiência de julgamento. Processos com instrução processual encerrada aguardando redação de sentença - PJe

Já no PJe, o processo fica pendente de prolação de sentença caso tenha o movimento "conclusos os autos para julgamento (proferir sentença) " e não tenha:

- Solução registrada no trâmite processual (Para que essa solução seja contada, é necessário que no histórico da movimentação processual apareça o trâmite "Julgado procedente em parte" ou "Homologada a transação" etc);
- Conversão do julgamento em diligência (Movimento 11021->11022 Convertido o julgamento em diligência);
- 3. Declaração de incompetência (Movimento 11->941 Declarada incompetência);
- 4. Remessa à instância superior para processamento/ julgamento de recurso

#### Magistrado responsável pelo processo – PJe

Neste caso, o magistrado responsável é aquele para o qual o processo foi concluso para julgamento (proferir sentença).

A seguir, algumas instruções para resolver pendências indevidas.

## Conversão do julgamento em diligência

#### Pelo menu Executa Audiência

A conversão do julgamento em diligência deverá ser executada pela funcionalidade Executa Audiências quando a data de audiência for **menor ou igual** que a data atual. **Importante:** O processo já deverá ter o trâmite de Encerramento de instrução ativo para que o procedimento seja efetivado.

1. Acesse o menu Audiências -> Executa Audiência

2. Após a seleção do Juiz, selecione o processo que deseja converter em diligência:

| Session A - [24 x 80]                           |                      |                             | - <b>D</b> ×           |
|-------------------------------------------------|----------------------|-----------------------------|------------------------|
| Ele Edit View Communication Actions Window Help |                      |                             |                        |
|                                                 |                      |                             | -                      |
| Host: Intel.tresp.jus.tor Port: 23              | Workstation ID:      | Disconnect                  |                        |
| WHudiuu Justiça do Iraba<br>São Paulo - Capital | 1ª Wara do Trabalho  | 30/01/201/<br>Ucuário: Joff | 14:30:46<br>Arcon PROD |
| Executa Au                                      | diência              |                             |                        |
|                                                 |                      |                             |                        |
| Composição de Mose pe 1ª                        | Uana om 27/10/2016   | - Outota                    |                        |
| composição da Mesa na l=                        |                      | - Quinta                    |                        |
| ERICA SIQUEIRA FURTAD                           | O MONTES             | SUBSTIT                     | UTO                    |
|                                                 |                      |                             |                        |
|                                                 |                      |                             |                        |
|                                                 |                      |                             |                        |
| Horário Audiência                               | Processo             | Marcação Si                 | tuação                 |
| 11:50 Instrução                                 | 00024180420155020001 | Wana Ai                     | tuado                  |
| 12:00 Instrução                                 | 00024877020145020001 | Vara Au                     | ituado                 |
| 12:10 Instrução                                 | 00021530220155020001 | Vara Au                     | ituado                 |
| _ 17:15 Julgamento                              | 00024163420155020001 | Vara Au                     | ituado                 |
|                                                 |                      |                             |                        |
|                                                 |                      |                             |                        |
|                                                 |                      |                             |                        |
| F3=Sair F5=Rénovar F6=Alter                     | a Mesa F12=Cancela   |                             |                        |
| MALA                                            |                      |                             | 18/008                 |
| I902 - Session successfully started             |                      |                             |                        |

3. Selecione a opção Audiência não realizada – adiada p/ nova data:

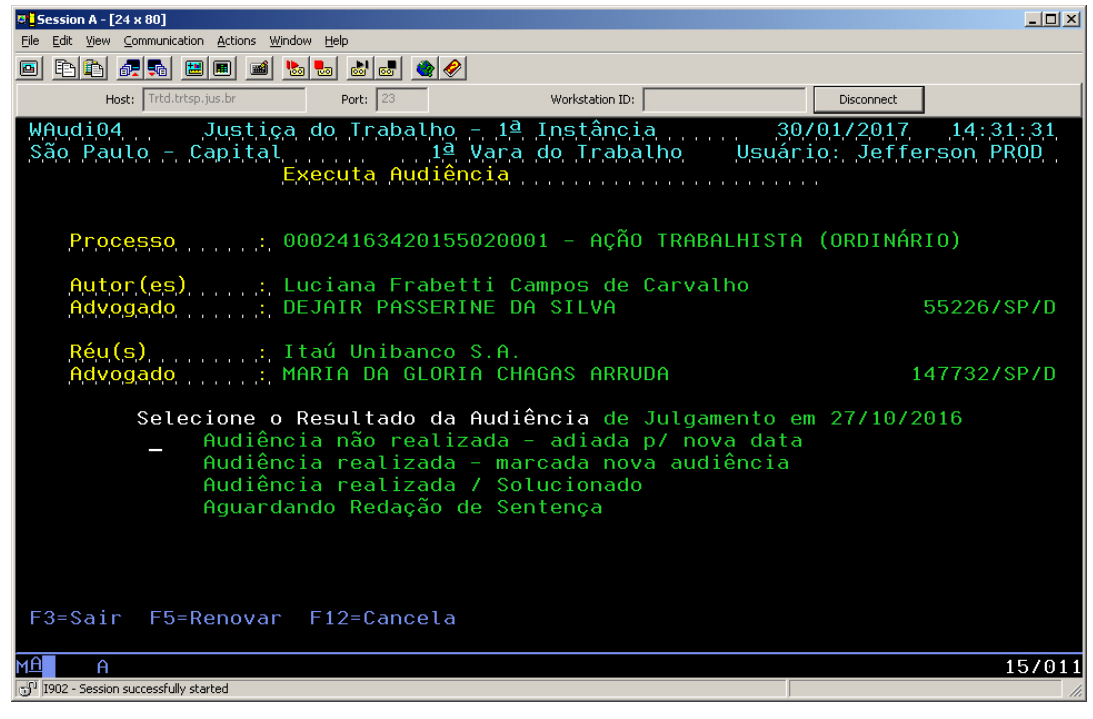

4. Ao perguntar se deseja reabrir a instrução, digite 'S' (Sim):

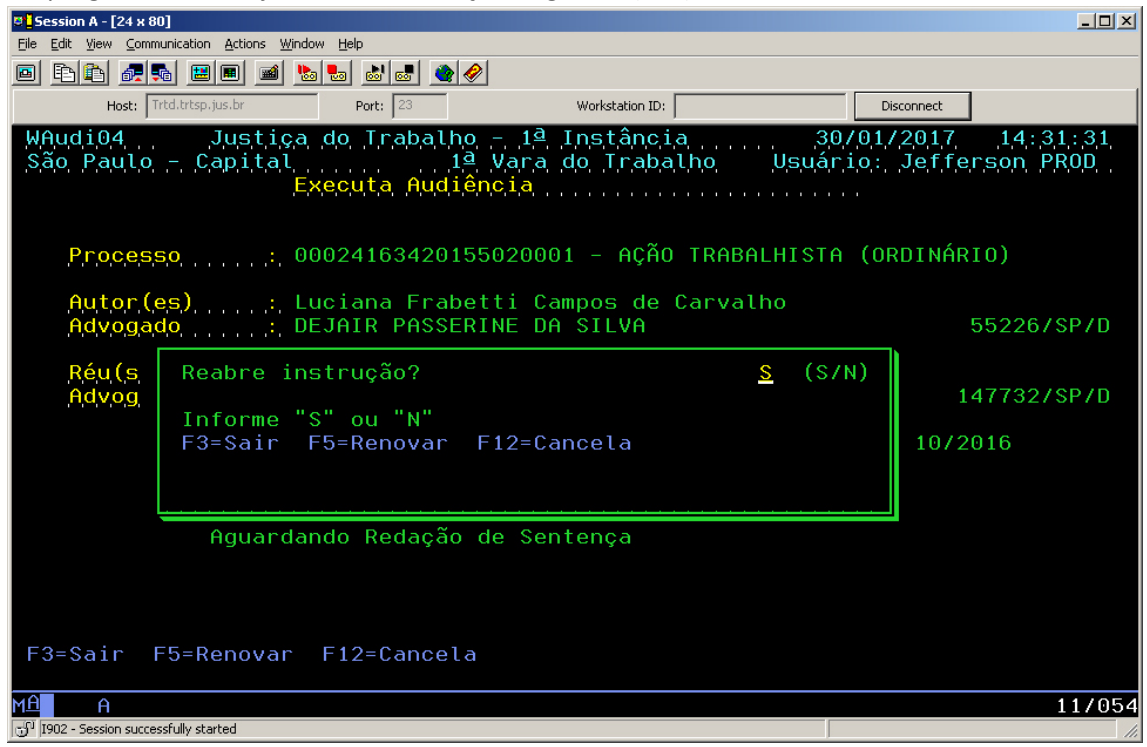

- 5. Após, digite a nova data da audiência de Julgamento;
- 6. Ao perguntar se deseja encerrar a instrução, digite 'N' (Não):

| Session A - [24 x 80]                           |                                          |                                             |                     |               |                     |                                          |
|-------------------------------------------------|------------------------------------------|---------------------------------------------|---------------------|---------------|---------------------|------------------------------------------|
| <u>Eile Edit View Commun</u>                    | nication <u>A</u> ctions <u>W</u> indow  | Help                                        |                     |               |                     |                                          |
| 🖻 🖻 🛍 🖉 🛼                                       | 🔜 🔳 📷  🌭 !                               | b a a a a a                                 |                     |               |                     |                                          |
| Host: Trto                                      | d.trtsp.jus.br                           | Port: 23                                    | Workstation ID:     |               | Disconnect          |                                          |
| WAudi07<br>São Paulo -                          | Justiça c<br>Capital<br>Exe              | lo Trabalho - 1<br>1ª Var<br>cuta Audiência | a do Trabalho       | 30/<br>Usuári | 01/2017<br>o: Jeffe | ,1,4,:,3,2,:,1,4,<br>r,s,o,n, P,R,0,D, , |
| Processo                                        | o,,,,,,;, 000                            | 24163420155020                              | 0001 – AÇÃO TR      | ABALHISTA     | (ORDINÁR            | 10)                                      |
| Autor(es<br>Réu(s)                              | ε),                                      | ∶iana Frabetti<br>nú Unibanco S.f           | Campos de Car<br>1. | valho         |                     |                                          |
| , Adia<br>D<br>H<br>T                           | Encerrament<br>Informe "S"<br>F3=Sair F5 | o de instrução<br>ou "N"<br>=Renovar F12=   | Cancela             | <u>n</u> (s/n | )                   |                                          |
| F3=Sair F5                                      | 5=Renovar F                              | 6=Pauta F7=Ti                               | pos de Audiên       | ncia F12=C    | ancela              |                                          |
| MAAA<br>J <sup>11</sup> I902 - Session successf | ully started                             |                                             |                     |               |                     | 11/054                                   |

 O processo receberá automaticamente o trâmite de convertido o julgamento em diligência e não constará mais como pendente para prolação de sentença:

| Session A - [24 x 80]                                                                                                    |
|----------------------------------------------------------------------------------------------------|
| File Edit View Communication Actions Window Help                                                                                                    |
|                                                                                                    |
| Host: Trtd.trtsp.jus.br Port: 23 Workstation ID: Disconnect                                                                                                    |
| WProcon6 Justica do Trabalho - 1ª Instância                                                                                                    |
| Processo : ATO 28 00024163420155020001 - AÇÃO TRABALHISTA (ORDINÁRIO)                                                                                                    |
| Dt TrâmiteDescrição do Trâmite30/01/2017Convertido o julgamento em diligência30/01/2017Conclusos os autos30/01/2017Encerramento de instrução27/10/2016Adiamento de Audiência de Julgamento27/10/2016Marcação de Audiência de Julgamento13/07/2016Protocolo de Petição de Juntada de procuração13/06/2016Protocolo de Petição de Manif.sobre esclarec.periciais10/06/2016Protocolo de Petição de Instrução2/06/2016Protocolo de Petição de Esclarecimentos do perito25/05/2016Recebimento de autos - AÇÃO TRABALHISTA (ORDINÁRIO)24/05/2016Protocolo de Petição de Manifestação sobre despacho9/05/2016Protocolo de Petição de Impugnação de laudo pericial+F2=ImprimeF3=SairF5=RenovarF6=TrâmiteF12=Cancela |
| MA A 08/004                                                                                                    |
| 명생 [I902 - Session successfully started                                                                                                    |

### Pelo menu Pauta de Audiências

A conversão do julgamento em diligência deverá ser executada pela funcionalidade Pauta de Audiências quando a data de audiência for **maior** que a data atual, ou não houver audiência designada. **Importante:** O processo deverá ter o trâmite de Encerramento de instrução ativo para que o procedimento seja efetivado.

- 1. Acesse o menu Pauta de Audiências -> (Re) Marcação de audiência;
- 2. Digite o número do processo que deseja converter em diligência;
- 3. Digite a data da nova audiência de julgamento;
- 4. Ao ser perguntado se deseja reabrir a instrução, responda 'S' (Sim):

| Session A - [24 x 80                 | )]                                      |                                          |                                                 |                   |            | _ <b>_ _ _</b> ×       |
|--------------------------------------|-----------------------------------------|------------------------------------------|-------------------------------------------------|-------------------|------------|------------------------|
| Eile Edit View Comm                  | unication <u>A</u> ctions <u>W</u> indo | w <u>H</u> elp                           |                                                 |                   |            |                        |
| 🖻 🖻 🛍 🜌 🛡                            | b 🔛 🔳 🐋 b                               | 🌜 💩 🛃 🔌 🤗                                |                                                 |                   |            |                        |
| Host: Tr                             | rtd.trtsp.jus.br                        | Port: 23                                 | Workstation ID:                                 |                   | Disconnect | 1                      |
| WCareju<br>São Paulo                 | Justiça<br>- Capital<br>(               | do Trabalho –<br>1ª V.<br>e) Marcação do | 1ª Instância<br>ara do Trabalho<br>a Audiências | 30/01<br>Usuário: | Jeffei     | ,14:47:10<br>rson PROD |
| Process                              | 5 <mark>0,</mark>                       | 02335852015502                           | 20001 – AÇÃO TRA                                | ABALHISTA (C      | ORDINÁRI   | [0]                    |
| Autor(e<br>Réu(s)                    | e <mark>s)</mark> : Le                  | eonardo Pizzoca<br>emac S/A Grupo        | aro<br>os Geradores                             |                   |            | (+ 3)                  |
| (Re)m<br>D<br>H<br>T                 | Reabre ins<br>Informe "S<br>F3=Sair f   | trução?<br>" ou "N"<br>5=Renovar F12     | 2=Cancela                                       | <u>s</u> (s/n)    |            |                        |
| Audiê                                |                                         |                                          |                                                 | <u></u>           | á car      | ncelada.               |
| F12=Cancel                           | a<br>Pinana cont                        | i pas                                    |                                                 |                   |            |                        |
| MA A                                 |                                         | THIG                                     |                                                 |                   |            | 11/054                 |
| 년 <sup>1</sup> I902 - Session succes | sfully started                          |                                          |                                                 |                   |            |                        |

5. O processo receberá automaticamente o trâmite **de convertido o julgamento em diligência**:

| Session A - [24 x 80]                                                                                                    |
|----------------------------------------------------------------------------------------------------|
| Elle Edit View Communication Actions Window Help                                                                                                    |
|                                                                                                    |
| Host; Trtd.trtsp.jus.br Port; 23 Workstation ID: Disconnect                                                                                                    |
| WProcon6 Justica do Trabalho - 1ª Instância                                                                                                    |
| Processo : ATO 28 00023358520155020001 - AÇÃO TRABALHISTA (ORDINÁRIO)                                                                                                    |
| Dt TrâmiteDescrição do Trâmite30/01/2017Convertido o julgamento em diligência30/01/2017Remarcação de Audiência de Julgamento30/01/2017Conclusos os autos28/10/2016Adiamento de Audiência de Julgamento24/10/2016Protocolo de Petição de Juntada de carta de preposição19/10/2016Entrega em carga/vista de AÇÃO TRABALHISTA (ORDINÁRIO)18/10/2016Conclusos os autos18/10/2016Encerramento de instrução18/10/2016Protocolo de Petição de Manif.sobre esclarec.periciais16/09/2016Protocolo de Petição de Manif.sobre esclarec.periciais15/09/2016Protocolo de Petição de Impugnação de laudo pericial12/09/2016Protocolo de Petição de Impugnação de laudo pericial12/09/2016Protocolo de Petição de Impugnação de laudo pericial12/09/2016Protocolo de Petição de Impugnação de laudo pericial12/09/2016Protocolo de Petição de Impugnação de laudo pericial12/09/2016Protocolo de Petição de Impugnação de laudo pericial12/09/2016Protocolo de Petição de Impugnação de laudo pericial12/09/2016Protocolo de Petição de Impugnação de laudo pericial12/09/2016Protocolo de Petição de Impugnação de laudo pericial12/09/2016Protocolo de Petição de Impugnação de laudo pericial12/09/2016Protocolo de Petição de Impugnação de laudo pericial12/09/2016Protocolo de Petição de Impugnação de laudo pericial12/09/2016Protocolo de Petição de Impugnação de laudo pericial12/09/2016Protocolo de Petição de Impugnação de la |
| MA A 08/004                                                                                                    |
| ن المحافظ المحافظ المح                                                                                                    |

Obs: A remarcação de audiência de julgamento **sem** a reabertura da instrução processual não retira a pendência do juiz.

# Como alterar pendência de juiz

A partir de 31/01/2017 a funcionalidade do menu Audiência -> Altera pendência de juiz será removida. Essa funcionalidade não alterava a pendência para outro juiz para fins do e-Gestão.

Para alterar a pendência do juiz corretamente, deverá proceder da maneira constante neste manual.

#### Pelo menu Executa Audiência

A alteração de pendência de juiz deverá ser realizada pelo menu Executa Audiência nos casos em que a data da audiência de julgamento for **menor ou igual** a data atual.

1. Acesse o menu Audiências -> Executa Audiência

2. Após a seleção do Juiz, selecione o processo que deseja alterar o juiz:

| Session A - [24 x 80]        |                                      |                                |                                                             |                    |                      | _ 🗆 🗵                |
|------------------------------|--------------------------------------|--------------------------------|-------------------------------------------------------------|--------------------|----------------------|----------------------|
| File Edit View Commun        | cation <u>A</u> ctions <u>W</u> indo | w <u>H</u> elp                 |                                                             |                    |                      |                      |
| 🖻 🖻 🏝 👼                      | 🔜 🔳 📓 💺                              | ) Խ 💩 🛃 🔌                      | <i></i>                                                     |                    |                      |                      |
| Host: Trtd                   | .trtsp.jus.br                        | Port: 23                       | Workstation ID:                                             |                    | Disconnect           |                      |
| WAudi00<br>São Paulo -       | Justica<br>Capital<br>E              | do Trabalh<br>1<br>(ecuta Audi | no – 1ª Instância<br>ª Vara do Trabal<br><mark>ência</mark> | a 30/<br>ho Usuári | 01/2017<br>o: Jeffer | 15:13:53<br>son PR0D |
| Composi                      | ção da Mes                           | sana 1 <u>a</u> V              | ara em 28/10/201                                            | l6 – Sexta         |                      |                      |
| ALV                          | ARO EMANUE                           | EL DE OLIVE                    | IRA SIMÕES                                                  |                    | SUBSTITUT            | 0                    |
|                              | <i>.</i>                             |                                |                                                             |                    |                      | ~                    |
| Hor                          | tário Audié                          | ència F                        | rocesso                                                     | Marcação           | situ                 | lação                |
| 08:                          | 20 Julgame                           | ento G                         | 0014073720155020                                            | 0001 Vara          | Carg                 | a                    |
| _ 08:                        | 50 Julgame                           | ento G                         | 0021845620145020                                            | 0001 Vara          | Autu                 | iado                 |
| 09:                          | 00 Julgame                           | ento G                         | 0011362820155020                                            | 0001 Vara          | Carg                 | a                    |
| 09:                          | 05 Julgame                           | ento G                         | 0023878120155020                                            | 0001 Vara          | Carg                 | a                    |
| 10:                          | 55 Julgame                           | ento G                         | 0012757720155020                                            | 0001 Vara          | Carg                 | a                    |
| 11:                          | 00 Julgame                           | ento G                         | 0018049620155020                                            | 0001 Vara          | Autu                 | iado                 |
| F3=Sair F5                   | 5=Renovar                            | F6=Altera                      | Mesa F12=Cancel                                             | La                 |                      |                      |
|                              | lly started                          |                                |                                                             |                    |                      | 16/008               |
| 10 have a pession addression | any started                          |                                |                                                             | J                  |                      | 11.                  |

3. Selecione a opção Audiência não realizada – adiada p/ nova data:

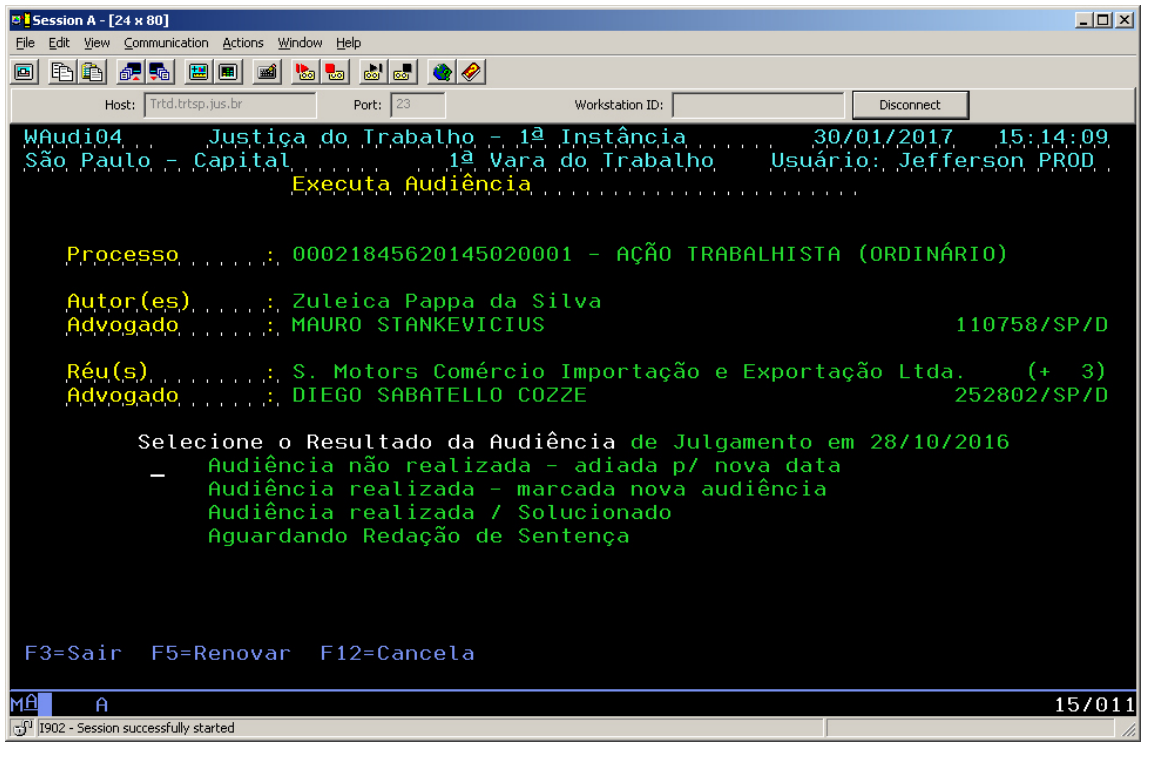

4. Ao perguntar se deseja reabrir a instrução, digite 'N' (Não):

| Session A - [24 x 80  | D]<br>unication Actions Window        | u Halo                                 |                                   |          |                |                   | _ <b>_</b> ×               |
|-----------------------|---------------------------------------|----------------------------------------|-----------------------------------|----------|----------------|-------------------|----------------------------|
|                       | ancaton <u>x</u> etons <u>w</u> indo  |                                        |                                   |          |                |                   |                            |
| Host:                 | rtd.trtsp.jus.br                      | Port: 23                               | Workstation ID:                   |          |                | Disconnect        |                            |
| WAudi04<br>São Paulo  | Justica<br>- Capital<br>Ex            | do Trabalho -<br>1ª V<br>ecuta Audiênc | 1ª Instânci<br>ara do Traba<br>ia | a U      | 30/0<br>suário | 1/2017<br>Jeffe   | 15:14:09<br>rson PROD      |
| Process               | 5,0, , , , , , ;, 00                  | 0218456201450                          | 20001 - AÇAO                      | TRABALH  | ISTA (         | ORDINAR           | IO)                        |
| Autor(e<br>Advogad    | es) : Zu<br>do : MA                   | lleica Pappa d<br>NURO STANKEVIC       | a Silva<br>IUS                    |          |                | 1                 | 10758/SP/D                 |
| Réu (s<br>Advog       | Reabre ins<br>Informe "S<br>F3=Sair F | trução?<br>" ou "N"<br>5=Renovar F1    | 2=Cancela                         | <u>N</u> | (S/N)          | tda.<br>2<br>10/2 | (+ 3)<br>52802/SP/D<br>016 |
|                       |                                       |                                        |                                   |          |                |                   |                            |
|                       | Aguardar                              | ido Redação de                         | Sentença                          |          |                |                   |                            |
| F3=Sair F             | 5=Renovar                             | F12=Cancela                            |                                   |          |                |                   |                            |
| M <u>A</u> A          |                                       |                                        |                                   |          |                |                   | 11/054                     |
| 1902 - Session succes | ssfully started                       |                                        |                                   |          |                |                   | 11.                        |

- 5. Digite a data da nova audiência de julgamento;
- 6. Em seguida, selecione o novo juiz que deverá receber a conclusão:

| 🛢 <mark>-</mark> Session A - [24 x 80] |                                       |                 |                 |                 |            |
|----------------------------------------|---------------------------------------|-----------------|-----------------|-----------------|------------|
| <u>File Edit View Communi</u>          | cation <u>A</u> ctions <u>W</u> indow | Help            |                 |                 |            |
| 🖻 🖻 🛍 🛲 🛼                              | 🔜 🔳 📾 🝉 🎙                             | b 🕹 🛃 🔌 🔗       |                 |                 |            |
| Host: Irtd                             | trtsp jus hr                          | Port: 23        | Workstation ID: | Discoppect      | <u>ا</u> ا |
| Hose, Hose                             | in oprjosion                          | Port. Jeo       |                 | Disconnect      |            |
| WAud107                                | Justiça d                             | lo Trabalho - : | l⊴ Instância    | 30/01/2017      | 15:14:50   |
| Sao Paulo -                            | Capital                               | 1º Vai          | ra do Trabalho  | Usuario: Jeff   | erson PROD |
|                                        | Exe                                   | cuta Hudiencia  | •••••••         |                 |            |
|                                        |                                       |                 |                 |                 |            |
|                                        |                                       |                 |                 |                 |            |
| WInfJu                                 | i                                     | Concluso os f   | Autos - Selecão | o do Juiz       |            |
|                                        |                                       |                 |                 |                 |            |
|                                        |                                       |                 |                 |                 |            |
| Juiz:                                  | 155772                                | ERICA SIQUEI    | RA FURTADO MON  | TES             |            |
|                                        |                                       |                 |                 |                 |            |
|                                        |                                       |                 |                 |                 |            |
| F3=Sai                                 | r F4=Consu                            | ilta F5=Renova  | ar F12=Cancel   | a               |            |
|                                        |                                       |                 |                 |                 |            |
|                                        |                                       |                 |                 |                 |            |
|                                        |                                       |                 |                 |                 |            |
|                                        |                                       |                 |                 |                 |            |
|                                        |                                       |                 |                 |                 |            |
|                                        |                                       |                 |                 |                 |            |
|                                        |                                       |                 |                 |                 |            |
|                                        |                                       |                 |                 |                 |            |
| F3=Sair F5                             | i=Renovar F                           | 6=Pauta F7=T:   | ipos de Audiên  | cia F12=Cancela |            |
|                                        |                                       |                 |                 |                 |            |
| MA A                                   |                                       |                 |                 |                 | 10/013     |
| 1902 - Session successfr               | ully started                          |                 |                 |                 | li.        |

7. Será gerado um trâmite de conclusão para o novo juiz selecionado:

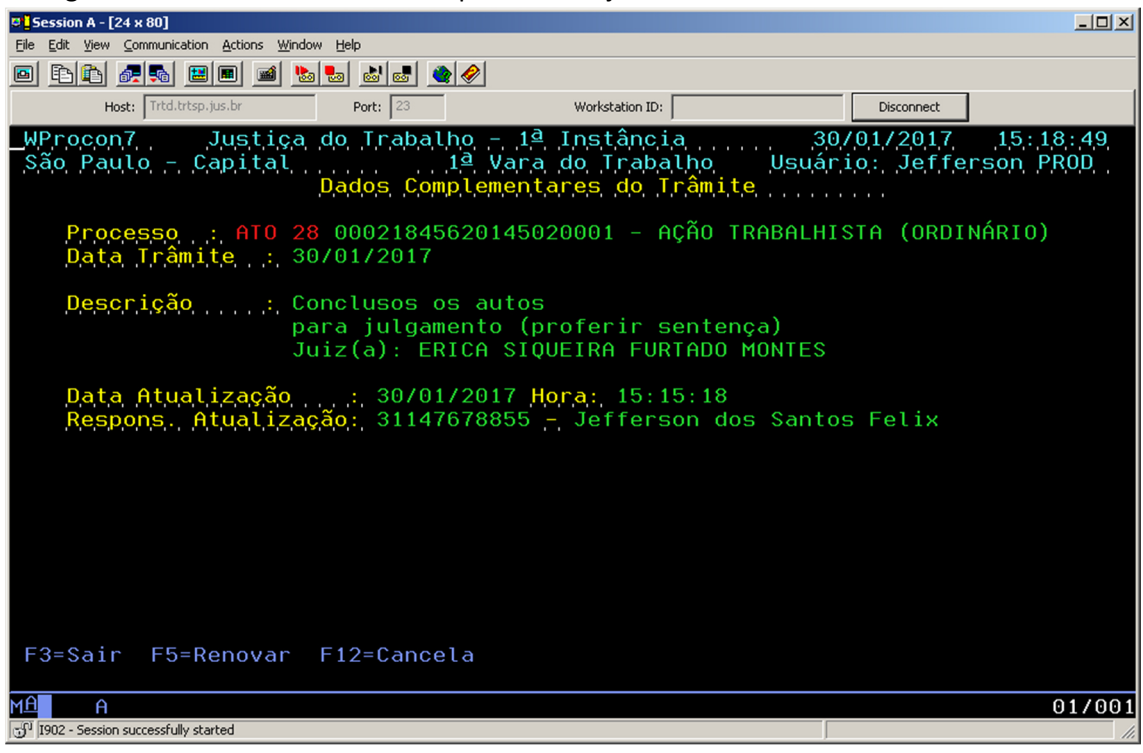

#### Pelo menu Pauta de Audiências

A alteração de pendência de juiz deverá ser realizada pelo menu Executa Audiência nos casos em que a data da audiência de julgamento for **menor ou igual** a data atual.

**Importante:** O processo deverá ter o trâmite de Encerramento de instrução ativo para que o procedimento seja efetivado.

- 1. Acesse o menu Pauta de Audiências -> (Re) Marcação de audiência;
- 2. Digite o número do processo que deseja alterar o juiz;
- 3. Digite a data da nova audiência de julgamento;
- 4. Ao ser perguntado se deseja reabrir a instrução, responda 'N' (Não):

| D Session A - [24 x 80]                              |                                                                                                    |                                                | - 6 <u>- ×</u>                                      |
|------------------------------------------------------|----------------------------------------------------------------------------------------------------|------------------------------------------------|-----------------------------------------------------|
| File Edit View Communication Actions Window Help     |                                                                                                    |                                                |                                                     |
| WCareju<br>São Paulo                                 | Justiça do Trabalho - 1º Instância<br>- Capital 1º Vara do Trabalho<br>(Re) Marcação de Audiências | 1/02/2017 17:31:31<br>Usuário: SAP1 - PRODUCAO |                                                     |
| Process                                              | 50: 00021845620145020001 - AÇÃO TRA                                                                | BALHISTA (ORDINÁRIO)                           |                                                     |
| Autor (<br>Réu (s)                                   | as): Zuleica Pappa da Silva<br>: S. Motors Comércio Importação e                                   | Exportação Ltda. (+ 3)                         |                                                     |
| (Re) m                                               | Reabre instrução?                                                                                  | <u>N</u> (S∕N)                                 |                                                     |
| H<br>T                                               | Informe "S" ou "N"<br>F3=Sair F5=Renovar F12=Cancela                                               |                                                |                                                     |
| Audiê                                                |                                                                                                    | á cancelada.                                   |                                                     |
|                                                      |                                                                                                    |                                                |                                                     |
|                                                      |                                                                                                    |                                                |                                                     |
| F12=Cance                                            | la                                                                                                 |                                                |                                                     |
| MA                                                   |                                                                                                    | 11/054                                         |                                                     |
| (3) <sup>9</sup> 1902 - Session successfully started |                                                                                                    | Samsung Mi                                     | -451x 501x Series on Ne01:<br>17:31<br>guarta-feira |
|                                                      |                                                                                                    | · · · · · · · · · · · · · · · · · · ·          | 1/02/2017                                           |
| Em seguida, selecione o                              | novo juiz que devera receber a c                                                                   | conclusao:                                     |                                                     |
| Eile Edit View Communication Actions Win             | dow Help                                                                                           |                                                |                                                     |
| o F1 f1 🛃 🛼 🔡 🔳 🖬 🛀                                  | 5 💀 💩 🛃 🎕 🔗                                                                                        |                                                |                                                     |
| Host: Trtd.trtsp.jus.br                              | Port: 23 Workstation ID:                                                                           | Disconnect                                     |                                                     |
| WAudiQ7 Justica<br>São Paulo - Capital<br>F          | a do Trabalho – 1ª Instância<br>1ª Vara do Trabal<br>xecuta Audiência                              | a 30/01/2017 1<br>Lho Usuário: Jefferso        | 5 : 14 : 50<br>h PROD                               |
| WInfJui                                              | Concluso os Autos - Sele                                                                           | ecăo do Juiz                                   |                                                     |
| Juiz;15577                                           | 2 ERICA SIQUEIRA FURTADO №                                                                         | 10NTES                                         |                                                     |
| <br>F3=Sair F4=Cor                                   | nsulta F5=Renovar F12=Cano                                                                         | cela                                           |                                                     |
| F3=Sair F5=Renovar                                   | F6=Pauta F7=Tipos de Audi                                                                          | iência F12=Cancela                             | 10/013                                              |
| 1902 - Session successfully started                  |                                                                                                    |                                                |                                                     |

5. Será gerado um trâmite de conclusão para o novo juiz selecionado:

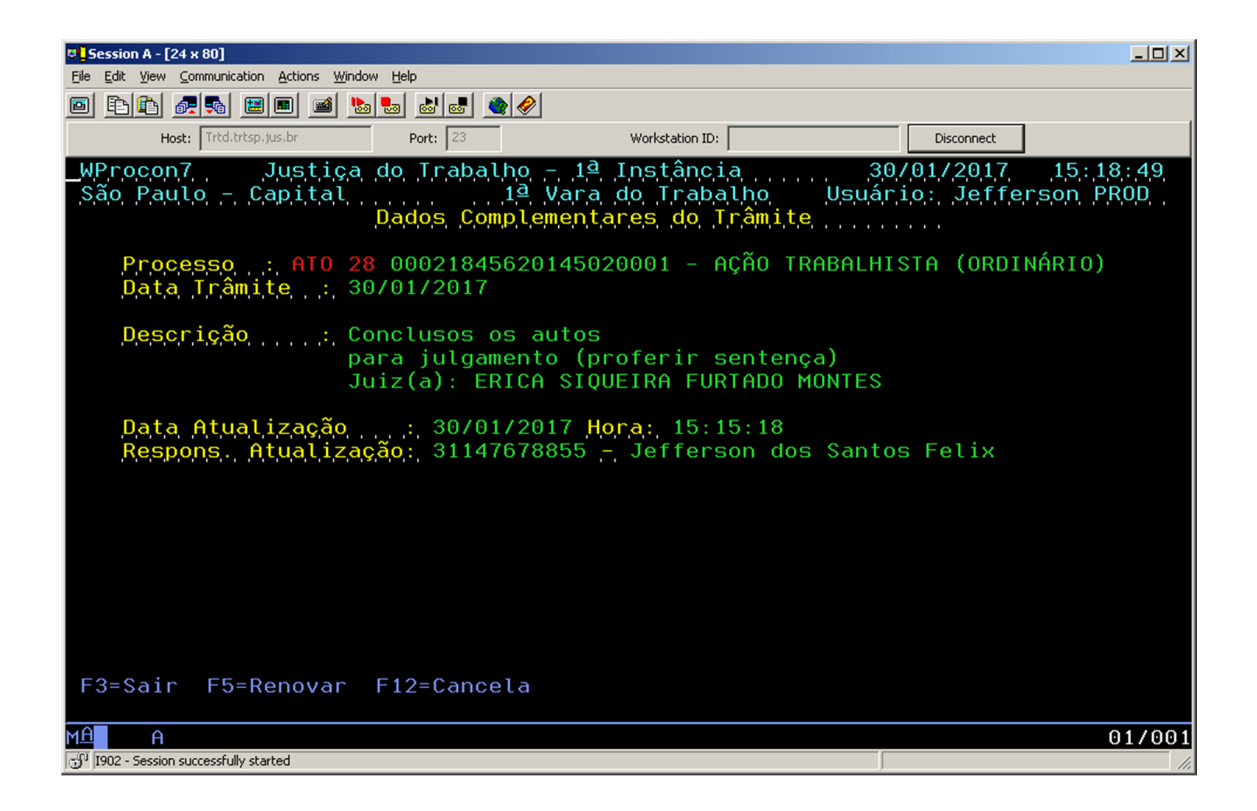